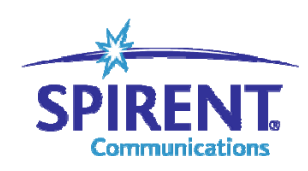

**Inspired Innovation** 

# **Spirent TestCenter**

连接机箱检查版本和 License 确认机箱能正常工作

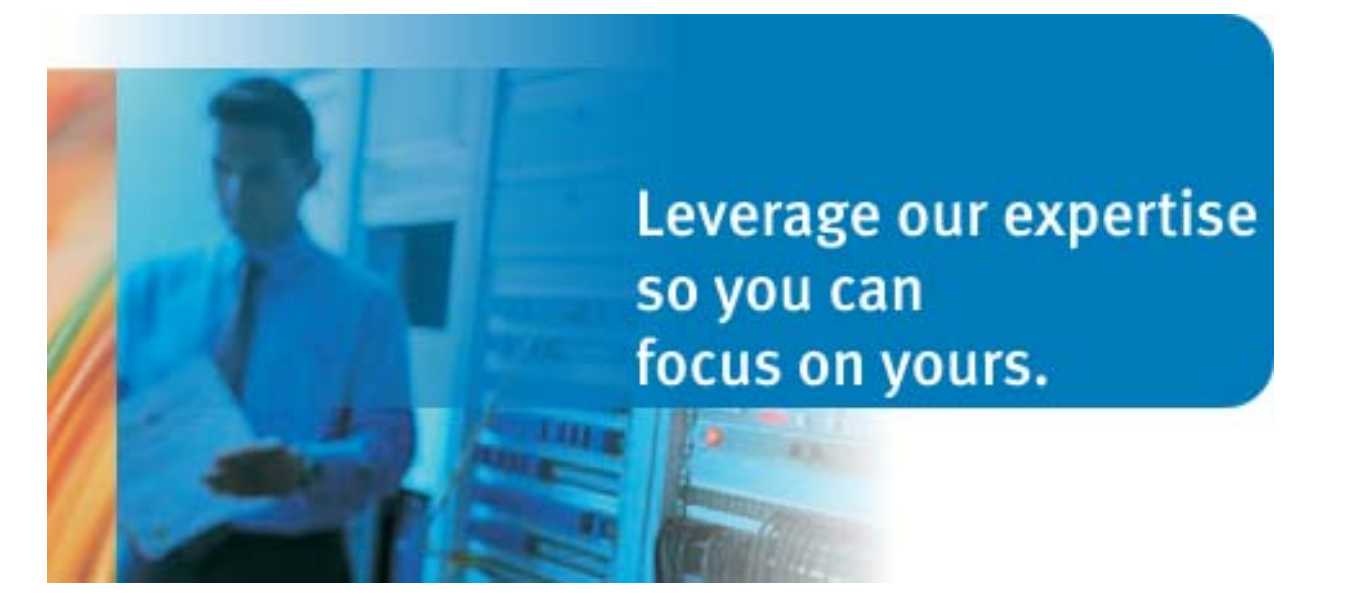

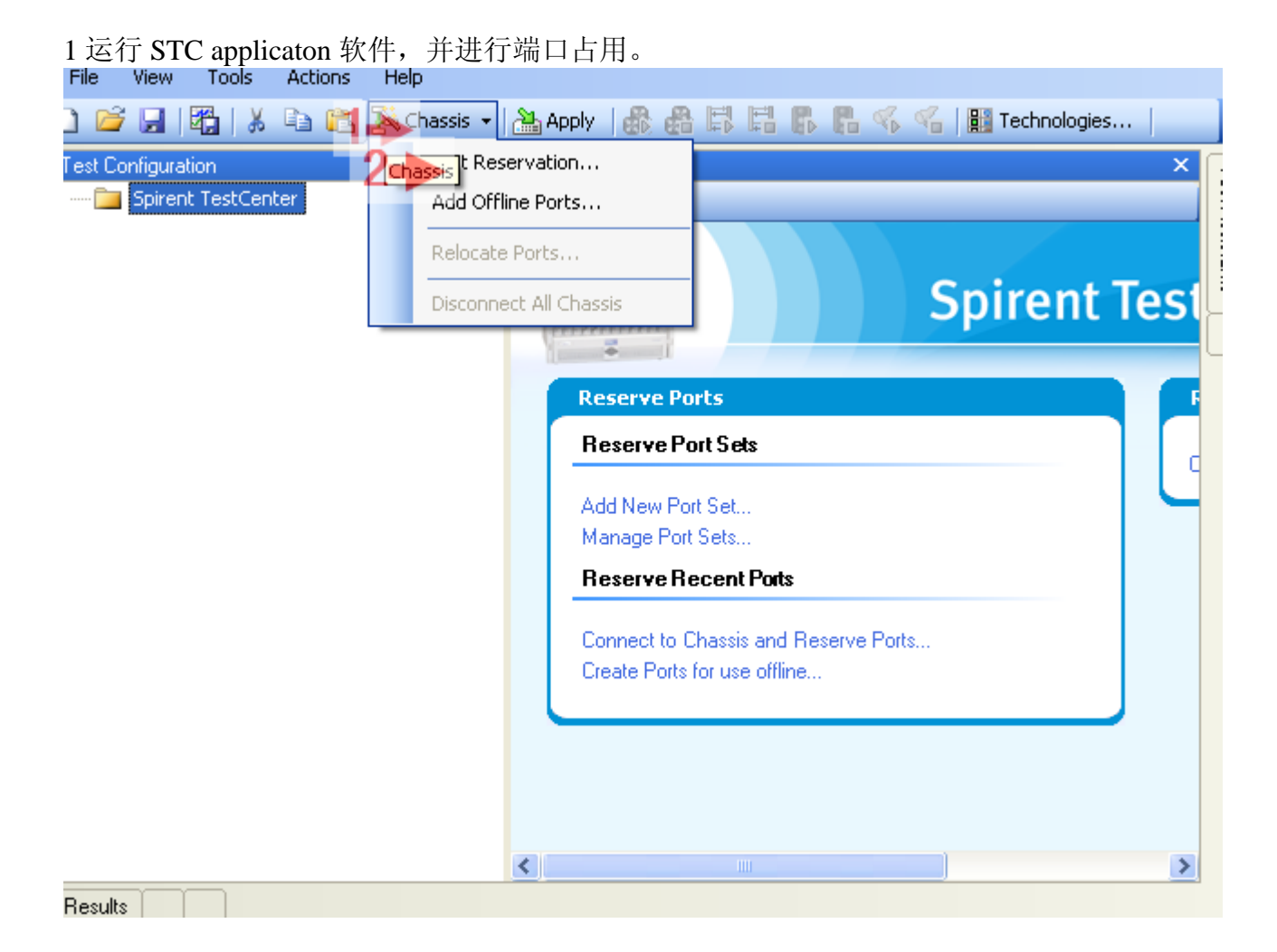

# 2 添加要连接的机箱的地址:

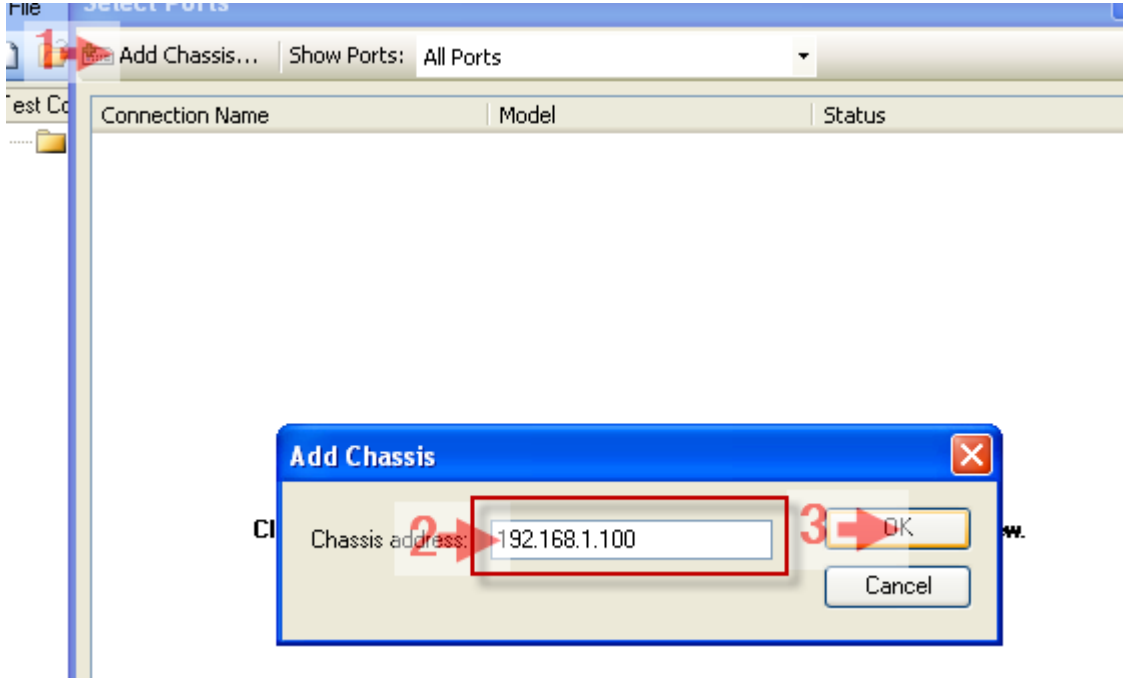

| 3进行       | 端口占用<br>elect Ports                    |                              | 5              |
|-----------|----------------------------------------|------------------------------|----------------|
| ) 😂 🖻     | Add Chassis Show Ports: All Port       | ts •                         |                |
| est Co    | Connection Name                        | Model                        | Status         |
| 🗀 📘       | <b>⊡</b>                               | SPT-2000                     | Connected      |
|           | Slot 1                                 | 10/100/1000 DUAL MEDIA, 4    |                |
|           | Port 1                                 |                              | To Be Reserved |
|           | Port 2                                 |                              | To Be Reserved |
|           | Port 3                                 |                              | Available      |
|           | Port 4                                 |                              | Available      |
|           |                                        |                              |                |
| 4a 核      | 对 STC application 版本版                  | 本信息                          |                |
|           |                                        | te D                         |                |
|           |                                        | ius 📔                        |                |
| lest Conf | iguration Index                        |                              |                |
| 3 🤭 S     | pirent TestCenter Search               |                              |                |
|           | All Ports                              | sistants                     |                |
|           | All Hosts                              |                              |                |
| ···· [    | All Traffic Generators                 |                              |                |
|           | All Stream Blocks                      | (10) 122 10 192 1            |                |
| ~ 10      | Spirent TestCenter                     |                              |                |
| X 4       |                                        |                              |                |
|           | Spirent lestCe                         | enter                        |                |
| :tCenter  |                                        |                              |                |
| s         | Spiront ToolContor Marsion 2 20 2      | 926 0000                     |                |
| :s        | Spirent restcenter version 2.30.2      | 328.0000                     |                |
| fic Gene  | Copyright © 2008 Spirent Communica     | ations. All rights reserved. |                |
| am Block  | Installed Plugins:                     |                              |                |
| fic Analy | Plugin Name                            | Туре                         | /ersion        |
|           | CorePlugin                             | UI 2                         | .30.2926.0000  |
| t//1/1    | Framework.UI.SequencerPlugin           | UI 2                         | .30.2926.0000  |
| Hosts     | Content.Mcast.Core.UI                  | UI 2                         |                |
| Traffic   | Content. TrafficTests. QoS. Fwd. UI    | UI 2                         | .30.2926.0000  |
| Traffic   | Content. Traffictests. Benchmarking, L | JI ŪÌ 2                      | .30.2926.0000  |
| Capturi   | Content.Traffictests.Custom.UI         | UI 2                         | .30.2926.0000  |
| s         | Content Learning.Arp.UI                |                              | 30,2926,0000   |
|           | Content. Traffic. Capture. UI          | UI 2                         | .30.2926.0000  |
|           | Content.Access.Core.UI                 | UI 2                         | .30.2926.0000  |
|           | Content.Access.Pppox.UI                | UI 2                         | .30.2926.0000  |
| · · ·     | Content.Access.L2tp.UI                 |                              |                |

#### 核对 STC 机箱的 firmware 版本等信息 4b Tools Actions Help View i 🚽 Options... Apply 🛛 🚮 Configurat Traffic Groups... 눨 Spirent iMIX Editor... 📺 All hernet Gene All BŇ Service Class Builder... ort //1/1 1 - 👬 All - 🔏 All Licensing Management... Media Type AL Equipment Information... Opper 🗄 🗐 Pot Firmware Management... ė... 🔘 🔽 Auto Ne P Reporter 🔵 10Mbps Technologies... 🔵 100МБр Reorder Ports...

| Equipment    | View                   |                          |                     |                        |                       | ×             |    |
|--------------|------------------------|--------------------------|---------------------|------------------------|-----------------------|---------------|----|
| 🤈 Reboot     |                        |                          |                     |                        |                       |               |    |
| Chassis T    | est Module 📔 Port Gr   | oup Time Sync            |                     |                        |                       | ×             | 16 |
| erature<br>r | Power Supply<br>Status | Power Supply 3<br>Sensor | Firmware<br>Version | Backplane 4<br>Version | Controller<br>Version | Serial Number |    |
| ► E          |                        |                          | 2.30.1406           | 0                      | 1                     | M06415043     |    |
|              |                        |                          |                     |                        | · · · · · · · · ·     | j             |    |
| _            |                        |                          |                     |                        |                       |               | L  |
| -            |                        |                          |                     |                        |                       |               |    |
|              |                        |                          |                     |                        |                       |               |    |
|              |                        |                          |                     |                        |                       |               |    |
| _            |                        |                          |                     |                        |                       | Ľ             |    |
| _            |                        |                          |                     |                        |                       |               |    |
|              |                        |                          |                     |                        |                       |               |    |
|              |                        |                          |                     |                        |                       |               |    |
| _            |                        |                          |                     |                        |                       |               |    |
| _            |                        |                          |                     |                        |                       |               |    |
|              |                        |                          |                     |                        | -                     |               |    |
| <            | 1                      | 1                        |                     |                        | י <mark>2</mark> י    |               |    |
|              |                        |                          |                     |                        |                       | ▲ •••••       |    |

| Eq | uipment V        | lew              | - H <b>1</b> тттши |            |                     |                     |                     | ×            |
|----|------------------|------------------|--------------------|------------|---------------------|---------------------|---------------------|--------------|
| ົ  | Reboot           |                  |                    |            |                     |                     |                     |              |
| С  | Chassis 🚺 Te     | Module Pr        | ort Group 📔 T      | ime Sync   |                     |                     | 6                   |              |
|    | Module<br>Status | Status<br>Change | Sync<br>Status     | Model Type | Module Description  | Firmware<br>Version | Hardware<br>Version | Serial Numbe |
| Þ  | Up               |                  | In Sync            | EDM-20018  | 10/100/1000 DUAL M. | . 2.30.1405         | 13                  | N05139664    |
|    | 5                |                  |                    |            |                     |                     | · · · · · ·         | 1            |
| _  |                  |                  |                    |            |                     |                     |                     |              |
| _  |                  |                  |                    |            |                     |                     |                     |              |
| _  |                  |                  |                    |            |                     |                     |                     |              |
| -  |                  |                  |                    |            |                     |                     |                     |              |
| -  |                  |                  |                    |            |                     |                     |                     |              |
|    |                  |                  |                    |            |                     |                     |                     |              |
|    |                  |                  |                    |            |                     |                     |                     |              |
|    |                  |                  |                    |            |                     |                     |                     |              |
|    |                  |                  |                    |            |                     |                     |                     |              |
| _  |                  |                  |                    |            |                     |                     |                     |              |
| _  |                  |                  |                    |            |                     |                     |                     |              |
| _  |                  |                  |                    |            |                     |                     |                     |              |
| <  | ]                | 1                |                    |            |                     |                     | 2                   |              |
|    |                  |                  |                    |            |                     |                     | [                   | 80.000       |

#### 4c 核对 STC 接口卡的 firmware 版本等信息

## 5 核对 STC 的 license 信息

| 1.00     | 10.14      | 100    | S Accords Holp        | _       |
|----------|------------|--------|-----------------------|---------|
| ) 🖻      |            |        | Options               | Apply   |
| Fest Co  | onfigurat  | 2      | Traffic Groups        |         |
| 3 渣      | Spirent    | 2      | iMIX Editor           | Break   |
|          |            | 80     | Service Class Builder | herne   |
|          | - 💽 All    | (Jack) | Licensing Management  | Port // |
|          | · 🚟 All    |        | Ecensing Managements. | Media   |
|          | 🔞 All      |        | Equipment Information | ⊙ c     |
| <b>-</b> | Po         |        | Firmware Management   |         |
|          | U ()       | ø      | Reporter              |         |
|          |            |        | Technologies          |         |
|          |            |        | Reorder Ports         | 01      |
|          | i<br>TT sa |        | Custom Tools          | • 1     |
| 1        | 00 00      |        |                       |         |

| _icense Management                                                              |                      |                              |
|---------------------------------------------------------------------------------|----------------------|------------------------------|
| 🗜 Install 🗙 Delete 👍 Upload                                                     |                      |                              |
| All Features                                                                    |                      |                              |
| Chassis                                                                         | Version              | Expiration                   |
| ▶ <b>F</b> ≉∰≫ 168.1.100                                                        |                      |                              |
| 2 PACKET GENERATOR AND ANALYZER BASE PACKAGE_A<br>STP/RSTP/PVST+ BASE PACKAGE_A | 3 2008.12<br>2008.12 | 4 04-feb-2009<br>04-feb-2009 |

| 6将端口设置为自环状态                  |                                         |
|------------------------------|-----------------------------------------|
| File View Tools Actions Help |                                         |
| 🗅 😂 🗔   🕰   🐰 🗈 🛍 🎉 Chas🔂 🛁  | 🚵 Apply   🎄 🚓 🛱 🛱 🛱 🖪 🖪 🖓 🐔 🐔           |
| Test Configuration           |                                         |
| 🖃 🗁 🗁 Spirent TestCenter     | Br Apply F9 C Restore Link              |
| All Ports                    | Ethernet General Ethernet Advanced Loca |
| Pall Traffic Generators      | Port //1/1                              |
| All Stream Blocks            | MTU and Flow Control                    |
|                              | MTU: 1500 🗢                             |
| Port //1/1                   | Flow Control                            |
|                              | Data Path Mode                          |
| Traffic Analyzer             | Normal                                  |
| Capture                      | 2- Diagnostic Loopback                  |
|                              |                                         |

7 生成简单数据流。

File View Tools Actions Help 🗋 😂 🛃 | 🎇 | 👗 🗈 🏝 🦄 Chassis 🗸 🊵 Apply | 🚯 🖓 🖾 👫 👫 🥵 🐔 🥌 🏢 Te Test Configuration 🖃 🗁 🗁 Spirent TestCenter 👫 Add... 🔻 🗙 Delete 🛛 🔛 Edit... 🗐 All Ports 88 Add Bound Stream Block(s)... 🔯 All Hosts Add Raw Stream Block... 👺 All Traffic Generators Scheduling mode All Stream Blocks Port based 📲 All Traffic Analyzers V 🔘 Load per streamblock 🚊 🛄 Ports 🖮 🥥 Port //1/1 Continuous Duration mode: v 🔄 Hosts < Praffic Generator State Active Name Index Conti 📲 Traffic Analyzer 🏹 Capture 📷 Settings

| Frame size (Bytes)(Wit                                                                       | h CRC and signature field) | - Streamblock load option                                                                                                    | · · · · ·                                                |
|----------------------------------------------------------------------------------------------|----------------------------|----------------------------------------------------------------------------------------------------|----------------------------------------------------------|
| <ul> <li>Fixed</li> </ul>                                                                    | Size: 128                  | Load mode:                                                                                                    | Fixed 🗸                                                  |
| <ul> <li>Increment</li> <li>Decrement</li> <li>Random</li> <li>Auto</li> <li>iMIX</li> </ul> | Step: 1                    | <ul> <li>Percent (%)</li> <li>Frames/sec (fps)</li> <li>Inter-Burst Gap (bytes)</li> <li>Inter-Burst Gap (msec)</li> <li>Inter-Burst Gap (nsec)</li> <li>bps</li> </ul> | 10<br>84459<br>1344<br>1344<br>1344<br>1344<br>100000000 |
| Settings                                                                                     |                            | Kbps     Mbps     L2 Rate (bps)     Packet     Pavload fill constant (bev) :                                                                                            | 100000<br>100<br>100000000                               |

### 8发送数据,进行核对。

| File Edit View Tools Actions Help                                                    |                                                                                                    |
|--------------------------------------------------------------------------------------|----------------------------------------------------------------------------------------------------|
| 🗅 🧉 🔒   🎇   🐰 🗈 🛍 🎉 Chassis 🗖                                                        | 📂 Apply   🚓 🚓 🛤 🎫 🕹 🖡 🥵 🐔   🏢 Technologies                                                                                                    |
| Test Configuration                                                                   | ×                                                                                                    |
| <ul> <li>Spirent TestCenter</li> <li>All Ports</li> <li>All Hosts</li> </ul>         | Image: Add → X Delete       Image: Edit       Image: Edit |
| All Traffic Generators All Stream Blocks All Traffic Analyzers All Traffic Analyzers | Scheduling mode<br>O Port based<br>Doad per streamblock<br>Inter frame ga                                                                                                    |
| Ort //1/1     Hosts                                                                  | Duration mode:                                                                                                    |
| Traffic Generator<br>Traffic Analyzer<br>                                            | 2 State Active Name Index Controlled By Traffic Pa                                                                                                    |
| ま 回 伝 工 図 始 出 ロ 仏 供 教 出 な )」                                                         |                                                                                                    |

看见如下图的端口收发数据统计,则 STC 工作基本正常。

| File Edit View Tools Actions Help                         |                                                             |
|-----------------------------------------------------------|-------------------------------------------------------------|
| 🗋 📂 🛃   🎇   🐰 🗈 🖺 🧏 Kohassis 🗸                            | 🚵 Apply 🛛 🚓 🔮 🛤 🛤 🥵 🥵 🌾 📲 Technologies 📔                    |
| Test Configuration                                        | ×                                                           |
| 🖃 🦢 Spirent TestCenter                                    | 👫 Add 👻 Delete 🛛 🔛 Edit                                     |
| All Ports                                                 | 20,00000 %                                                  |
| All Hosts                                                 |                                                             |
| All Traffic Generators                                    | Scheduling mode                                             |
| All Stream Blocks                                         | O Port based Burst size:                                    |
| All Trame Analyzers                                       | I oad per streamblock Rate based      Inter frame of        |
| Port (/1/1                                                |                                                             |
| Hosts                                                     | Continuous V                                                |
| 🛱 Traffic Generator                                       |                                                             |
| Traffic Analyzer                                          | State Active Name Index Controllec                          |
| Capture                                                   | StreamBlock 1                                               |
| Settings                                                  |                                                             |
| esults                                                    | Ψ X                                                         |
| Port Traffic > Basic Traffic Results   Change             | Result View 🗸 📋 🛛 🔍 🔹 1 of 1                                |
| Basic Counters Errors Triggers Protocols                  | Undersize/Oversize/Jumbo                                    |
| Port Name Total Tx Count Total Rx Count (Frames) (Frames) | unt Total Tx Rate (bps) Total Rx Rate (bps) Generator Count |
| Port //1/1 6, 303, 083 6, 373, 487                        | 172, 972, 320 172, 973, 416 6, 303, 083 🗸 🗸                 |
| K                                                         |                                                             |
| Results Validation Errors   Log - 18 messages             |                                                             |

常见问题:

1 点击 Apply 后,在使用 Demo License 时如果出现提示 License 错误告警。一般原因为控制台 PC 的时钟已经或曾经超过 Demo License 允许的时间。

| _00 | - 90  | messages              |                                                                                                    |          | ч× |
|-----|-------|-----------------------|----------------------------------------------------------------------------------------------------|----------|----|
| 7   | Filte | r 🔍 Find 🝙 Copy   🔓   | 🛐 Save 📔 🔛 Select Protocol Events                                                                                                    |          |    |
| 1   |       | Time                  | Description                                                                                                    | Category | ^  |
|     | 8     | 2-22-2009 16:58:20 .9 | ResultDataSetSubscribeCommand 2 failed with error:<br>There were 1 validation error(s); aborting apply.<br>License check: Chassis 192.168.1.100 missing valid<br>"0001_PACKET_GEN_ANALYZER_BPK_A" license | Other    |    |

Results | Validation Errors | Log - 90 messages